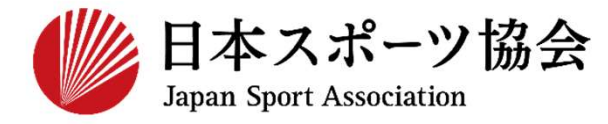

指導者マイページ利用マニュアル 対象資格 ▶ 公認スタートコーチ

### このマニュアルは2024年5月現在の利用マニュアルです。

# ①指導者マイページを作成する P2~11②講習会に申し込む P13~

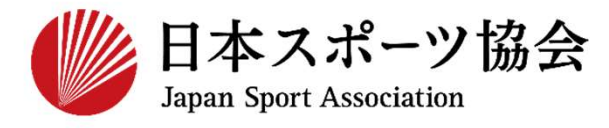

### スタートコーチの申込はインターネットサービス「指導者マイペー ジ」から行っていただく必要があります。 「指導者マイページ」ログインまでの手順は以下のフローをご参照 ください。

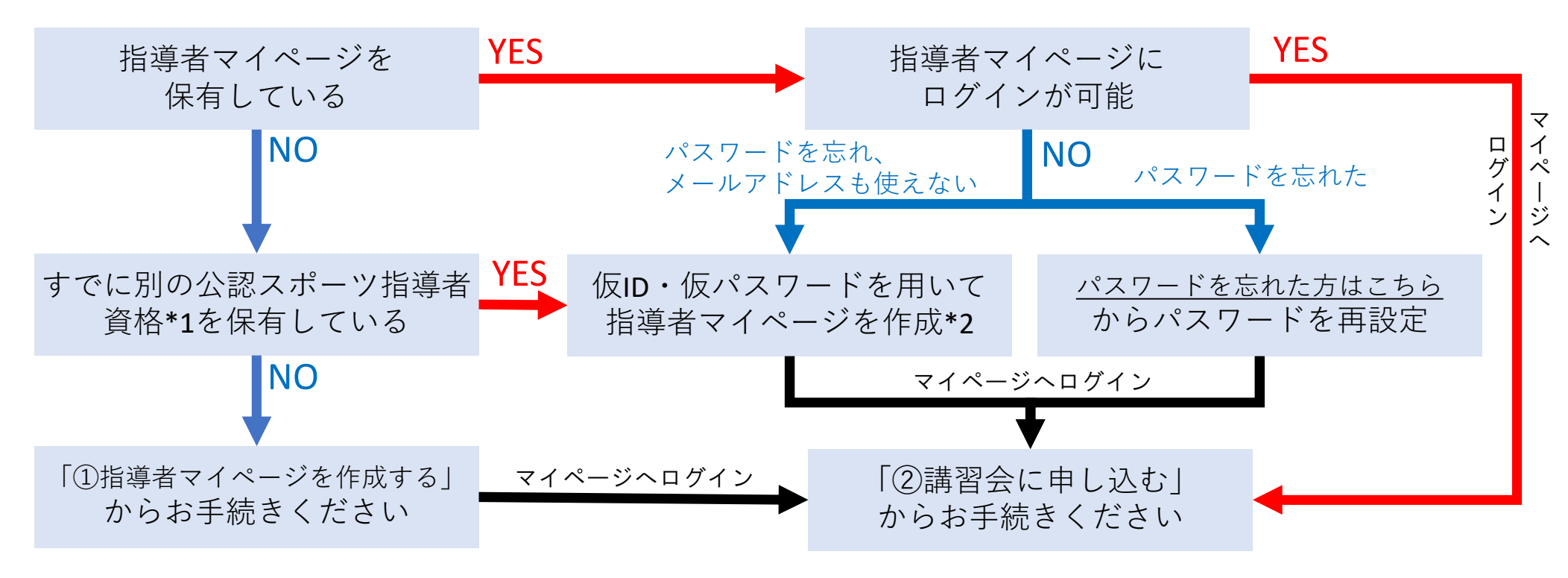

\*1 スポーツリーダー、サッカー、バスケットボールを除く

\*2 ご希望の方は、公認スポーツ指導者登録係までお問い合わせください TEL:03-5148-1763(平日10時~17時)

| 新規作成<br>新規作成<br>入力<br>入力 | 新規作成のご案内<br>メールを開く                        | 登録情報<br>入力     | マイページ<br>作成完了 | 指導者ページ<br>表示 |  |
|--------------------------|-------------------------------------------|----------------|---------------|--------------|--|
| 指導者                      | マイページのト                                   | <b>〜ップペー</b>   | ジにアク          | セス           |  |
|                          | 「アカウント作                                   | F成」をクリ         | <b>Jック</b>    |              |  |
|                          | SPP<br>JSPO OFF                           | FICIAL LICENSE |               |              |  |
| クリック                     | 7                                         | カウント作成         |               |              |  |
|                          | メールアドレス<br>バスワード<br>パスワードを忘れた方はこちら        | ログイン           |               |              |  |
|                          | <u>その他ログインにお困りの方はこちら</u><br>copyright ©公益 | 毎財団法人日本スポーツ協会  |               |              |  |

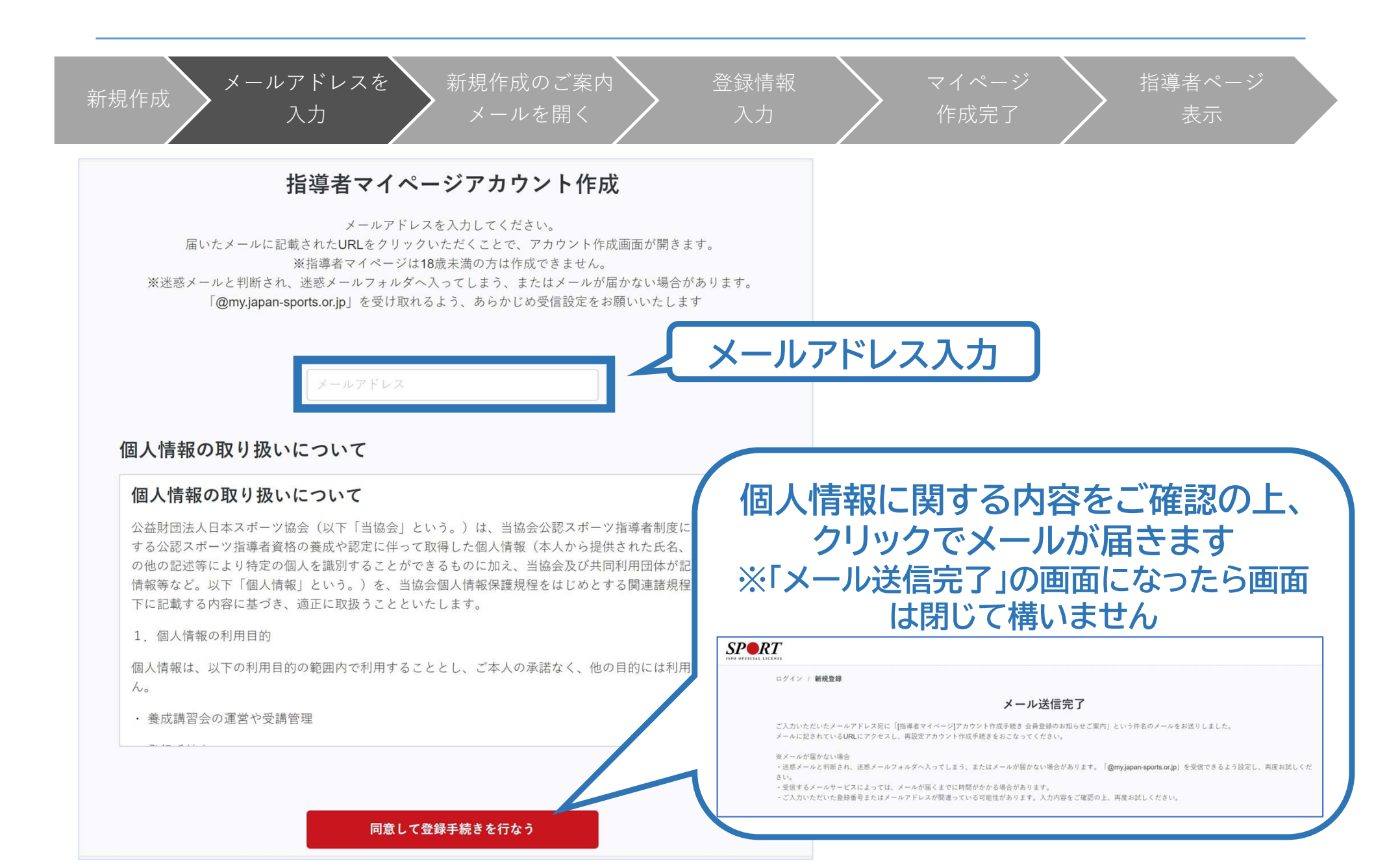

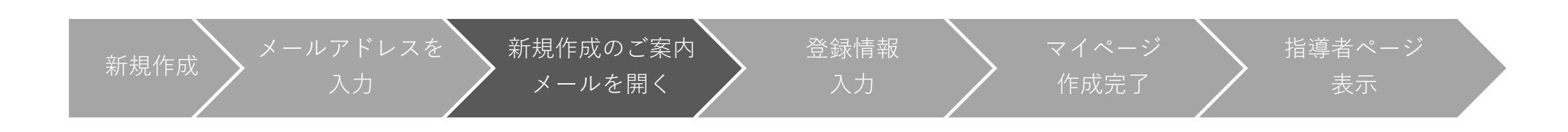

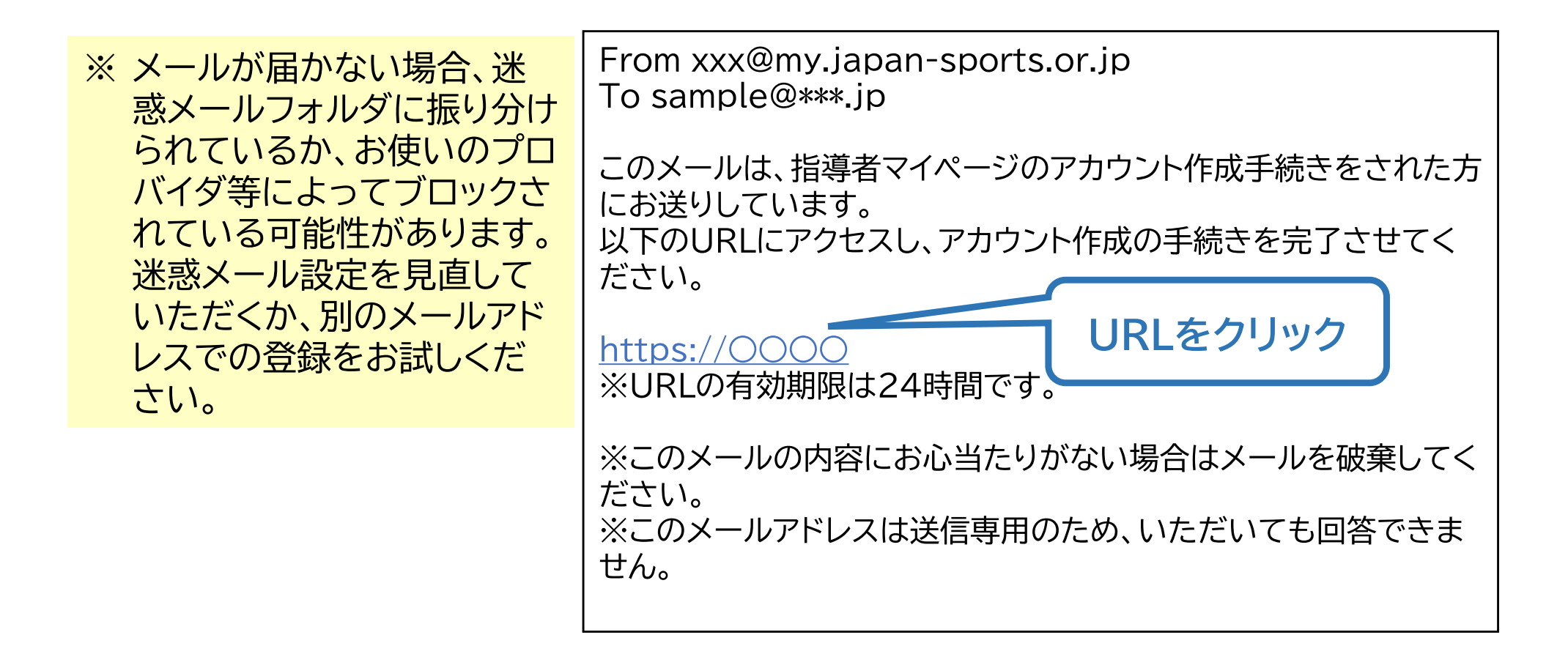

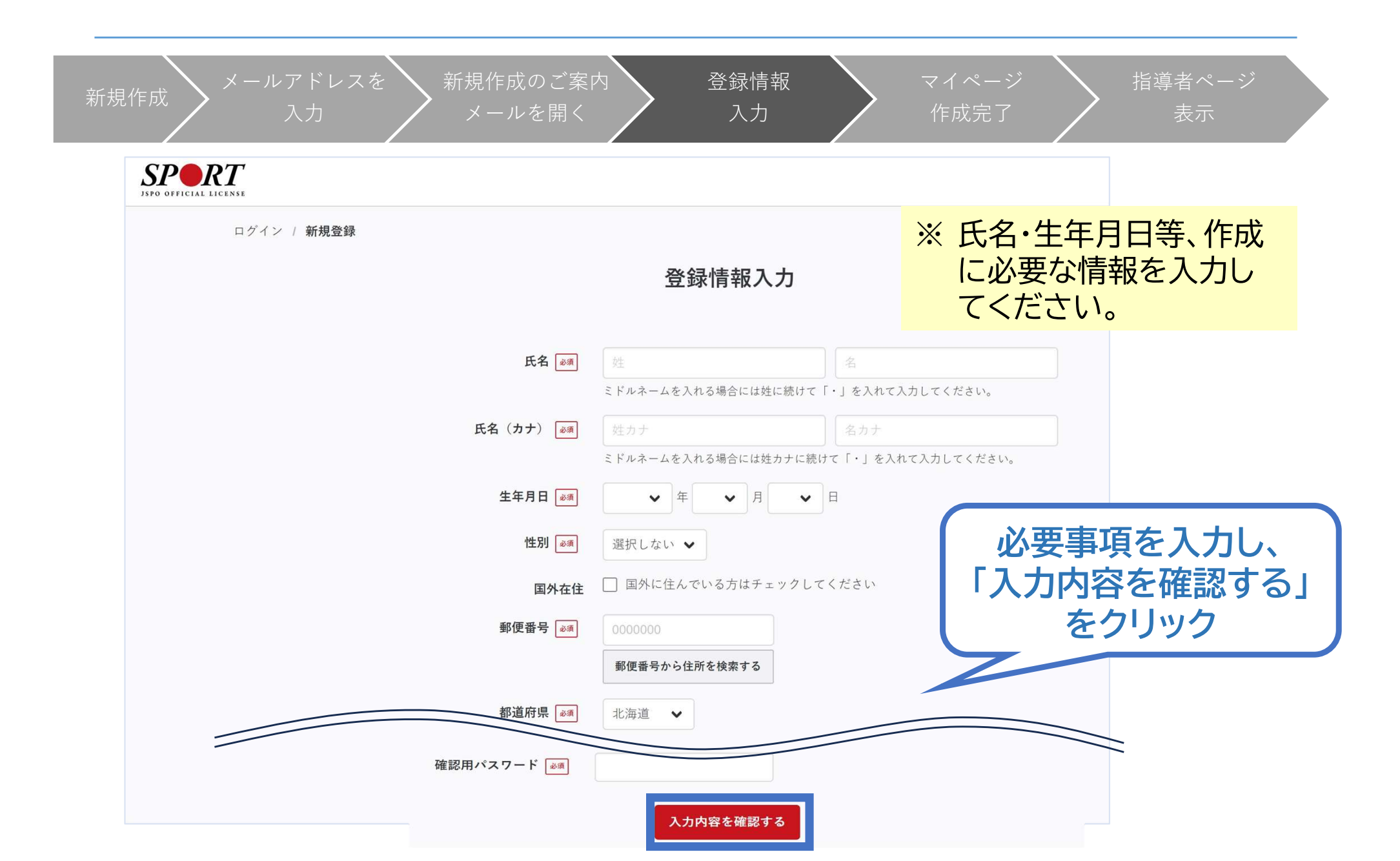

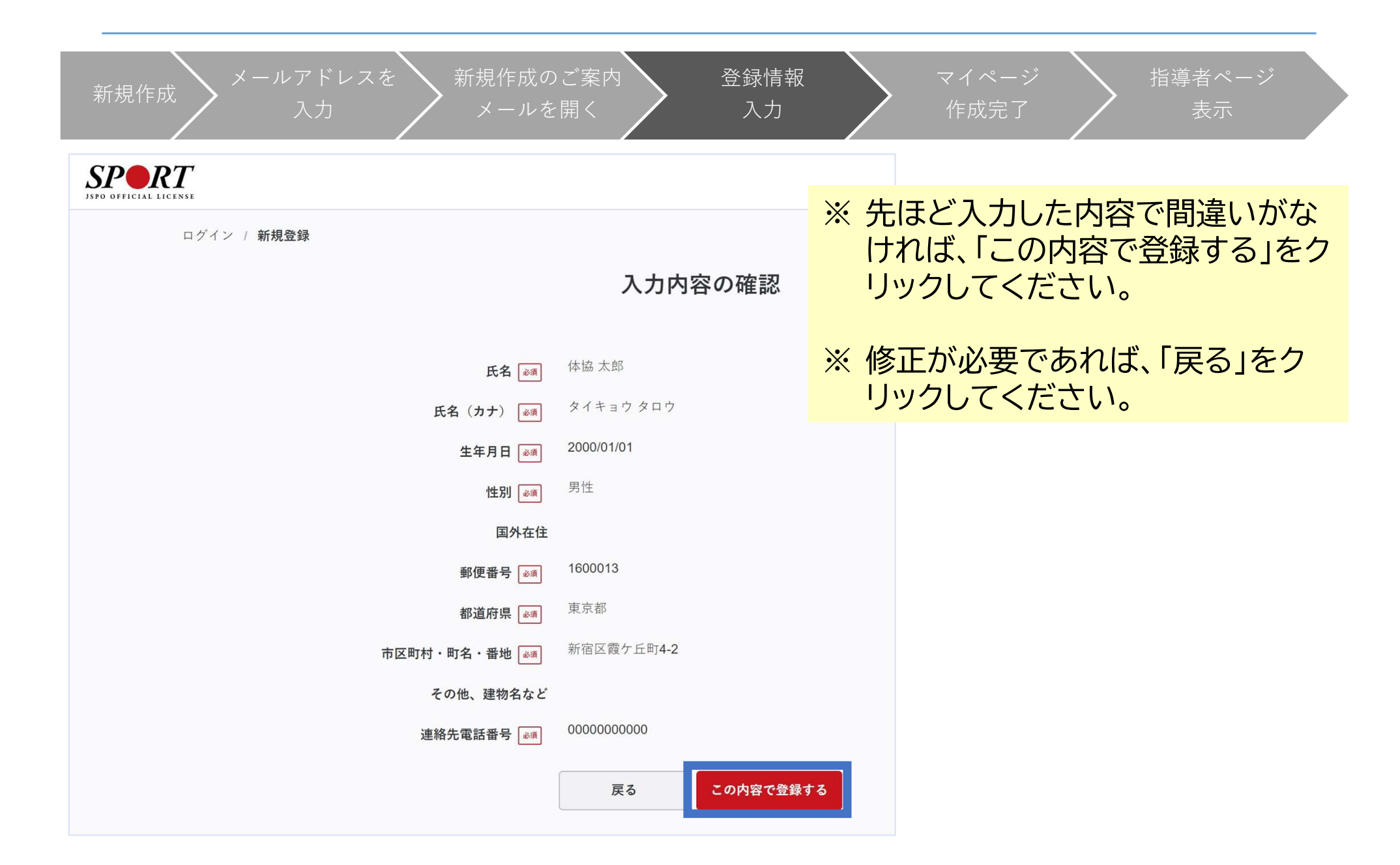

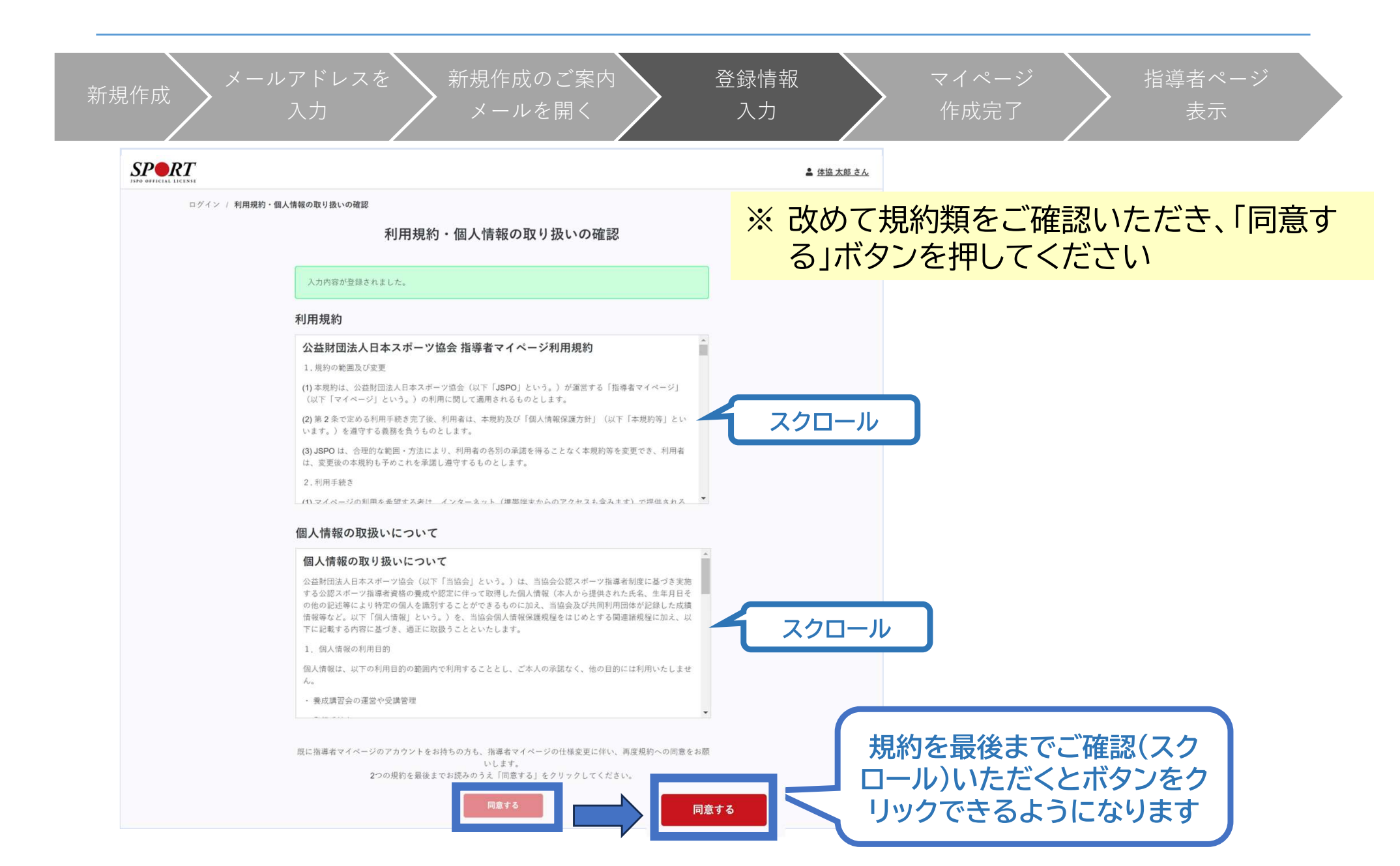

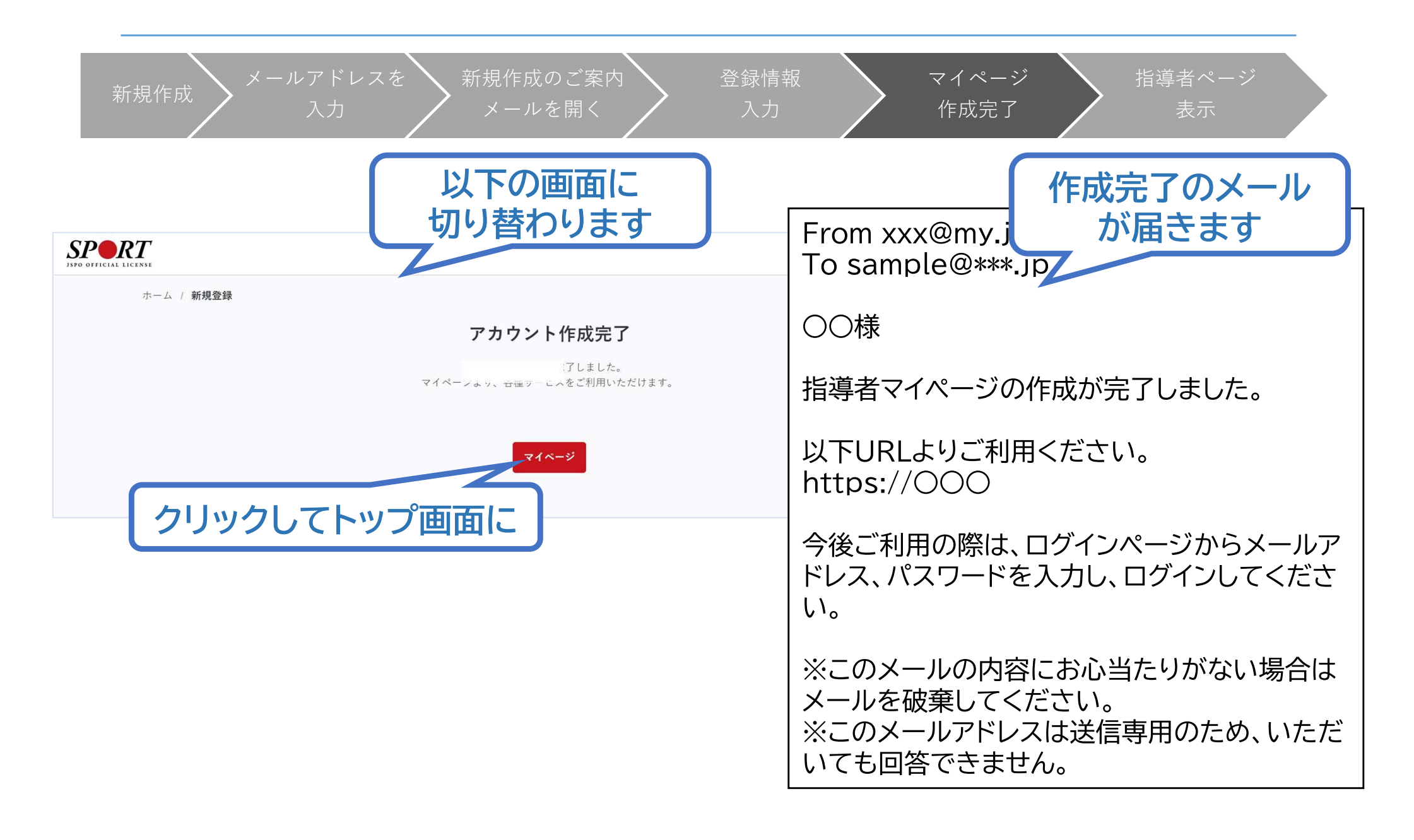

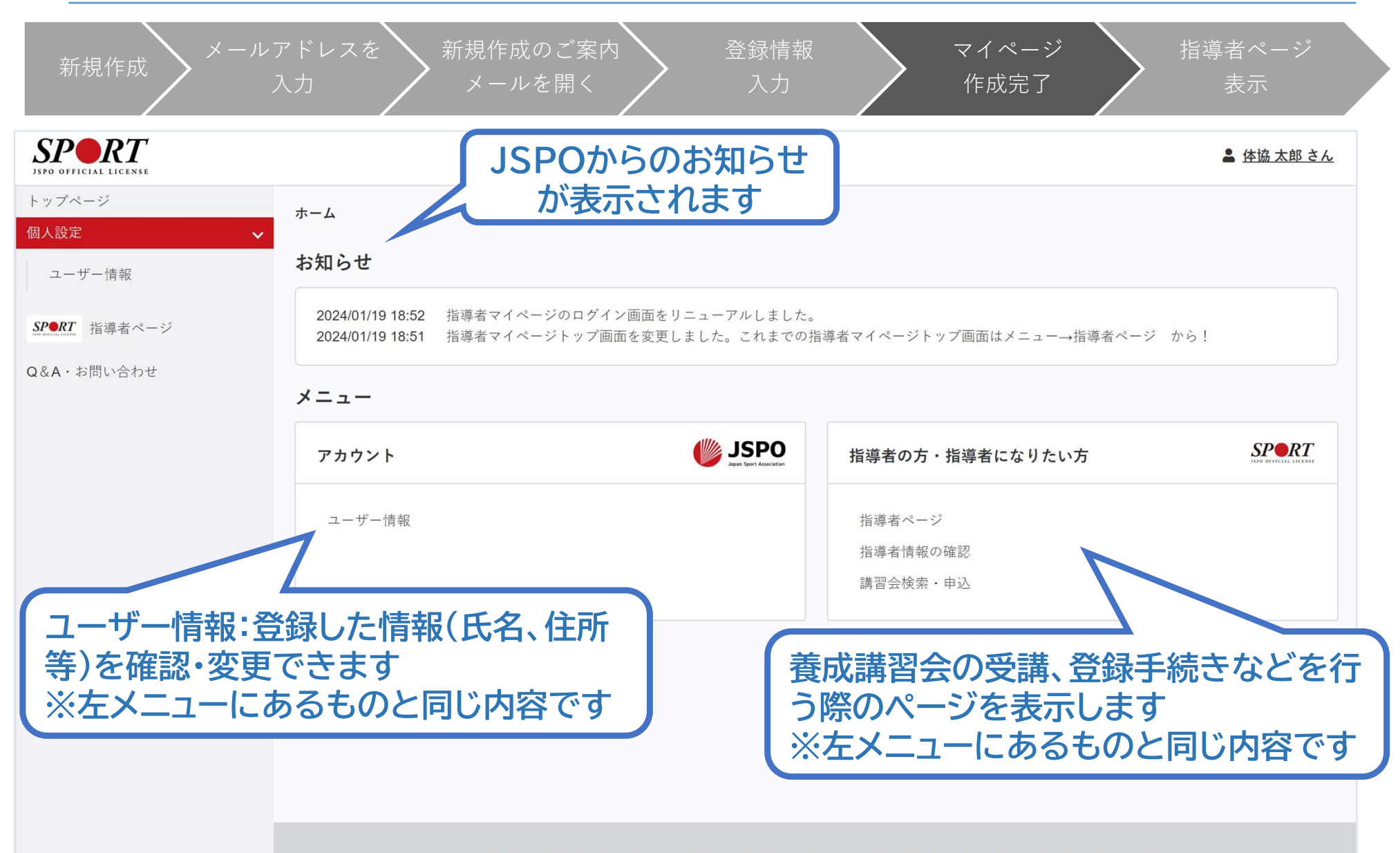

公益財団法人日本スポーツ協会 利用規約 登録規程 個人情報の取り扱いについて 特定商取引法に基づく表記

| 新規作成                                                       | マドレスを<br>入力 新規作成のご案内 登録情報<br>入力 メールを開く 入力                                                                                                    | マイページ指導者ページ作成完了表示                                                       |
|------------------------------------------------------------|----------------------------------------------------------------------------------------------------|-------------------------------------------------------------------------|
| マイページ作成<br>下記追加項目を入力してくだ<br>※氏名、氏名(カナ)、氏名<br>※住所、連絡先電話番号、メ | <b>と</b><br>さい。<br>(ローマ字)、生年月日、性別を変更する場合は、問い合わせ窓口(Q&A・お問い合わせ)までお問い合わせください。<br>ールアドレスの変更は、トップページーユーザー情報から行ってください。                                                                                                    |                                                                         |
| 氏名<br>氏名 (カナ)<br>氏名 (ローマ字)<br>必須                           | 体協 太郎<br>タイキョウタロウ<br>姓ローマ字<br>学務英学 (大文学) で入力<br>2000.01.01                                                                                                    | 講習会、研修会に関する内容は、左メ<br>ニューまたはホーム画面から「指導者<br>ページ」をクリックします。                 |
| 生年月日<br>性別<br>連絡先電話番号<br>主な活動都道府県<br>必須                    | 2000-01-01<br>男性<br>0000000000<br>選択した都道府県の体育(スポーツ)協会・競技団体から、研修会開催等に関するご案内が届くことがあります。                                                                                                    | はじめて「指導者ページ」に移動した際<br>に、追加情報(主な活動都道府県、職業<br>など)の入力画面が表示されますので、          |
| 住所<br>送付物の選択<br>職種<br><i>必</i> 須                           | <ul> <li>東京都新宿区霞ケ丘町4-2</li> <li>※複数選択 <ul> <li>※資格の手続きに関する書類 <ul> <li>Sport Japan</li> <li>※Sport Japanについて<br/>現在、仕様等の見直し作業をしているため選択内容を変更することができません。見直しには相当期間を見込んでおります。ご迷惑をおか<br/>余ください。</li> </ul> </li> </ul></li></ul> | 追加人力をお願いします。<br>「確認する」をクリックし、次の確認画面<br>で「登録する」をクリックすると指導者<br>ページが表示されます |
| 助務先名<br><u>必</u> 須<br>研修会開催通知設定<br>メールアドレス                 | □研修会<br>□ 研修会                                                                                                    | 作認する<br>( 、 ) / J、 <u>1</u> 、 ( 、 1、 6、 9。                              |

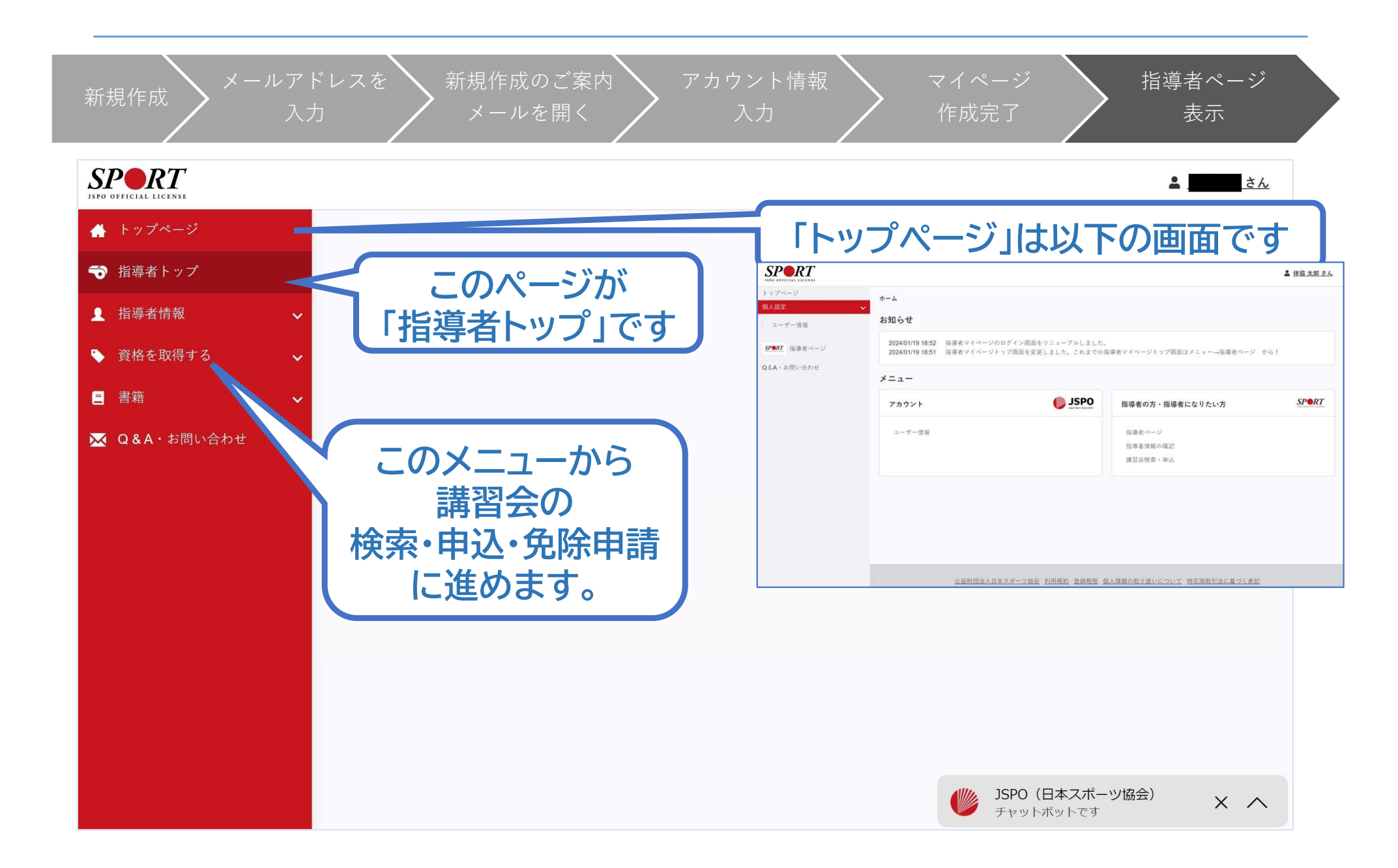

# ②講習会に申し込む(「指導者マイページ」メニュー選択)

### 「指導者マイページ」トップページメニューの 「資格を取得する」をクリック

### 「講習会検索・申込」をクリック

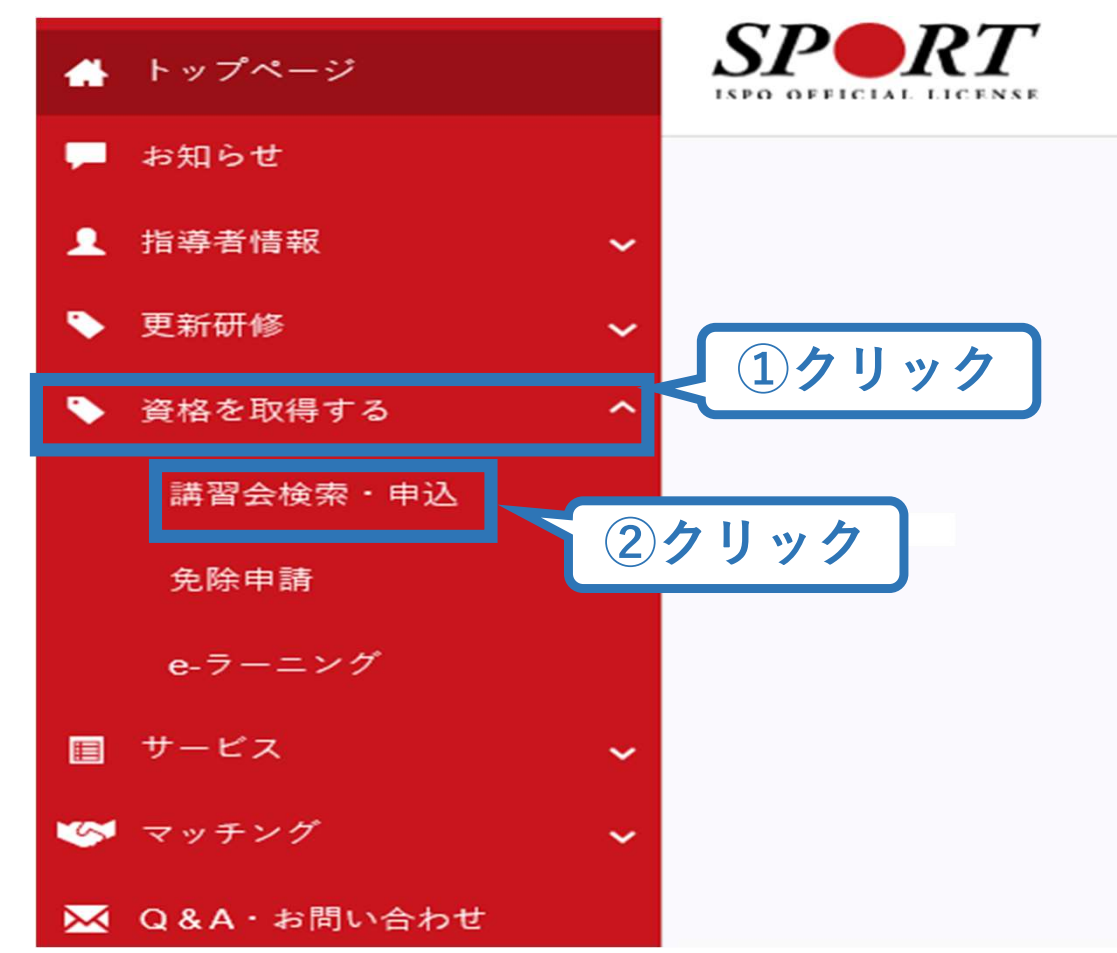

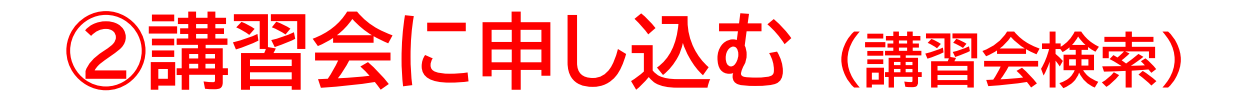

### ①クリックして資格を展開し、「スタートコーチ」にチェック

### ②クリックして競技を展開し、該当競技にチェック

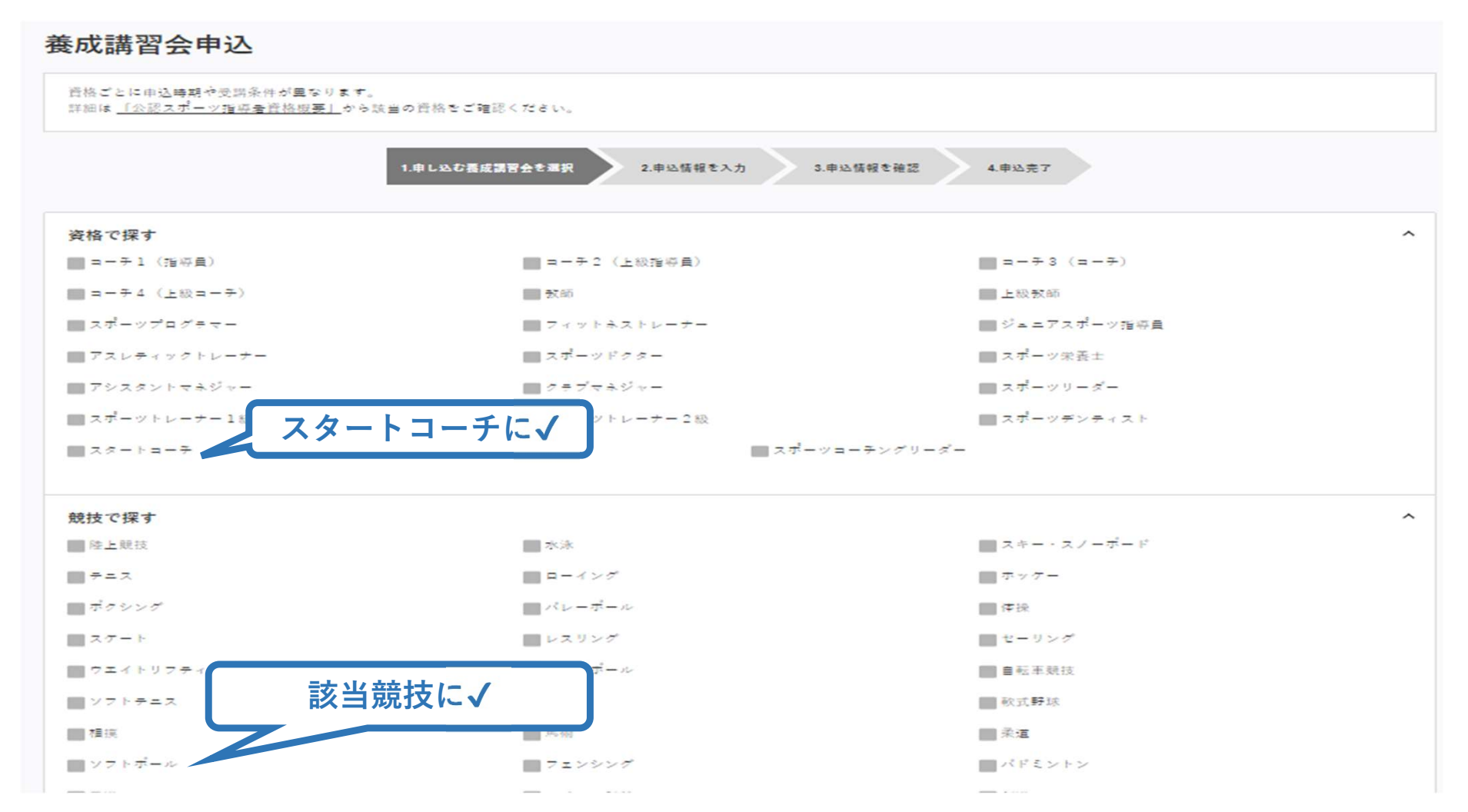

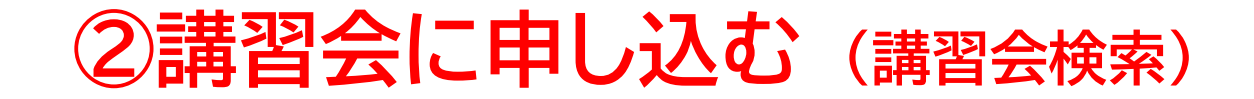

### ③「検索」をクリックする該当講習会が表示される

### ④当該講習会をクリック

| 1.#                         | し込む養成講習会を選択 2.申込情報を入力 | 3.申込情報を確認 | 4.申込完了       |                    |
|-----------------------------|-----------------------|-----------|--------------|--------------------|
| 資格で探す                       |                       |           |              | ~                  |
| 競技で探す                       |                       |           |              | ~                  |
| 講習会名で探す<br>期習会者             |                       |           | <u> 1</u> クリ | ック<br>Q <i>検</i> 乗 |
| 1件中 1 - 1件                  | <b>②クリック</b>          |           |              |                    |
| <u>公認ソフトボールスタートコーチ養成講習会</u> |                       |           |              |                    |

# ②講習会に申し込む (申込手続き)

### 内容を確認し、問題なければ申し込む会場の「詳細」をクリック

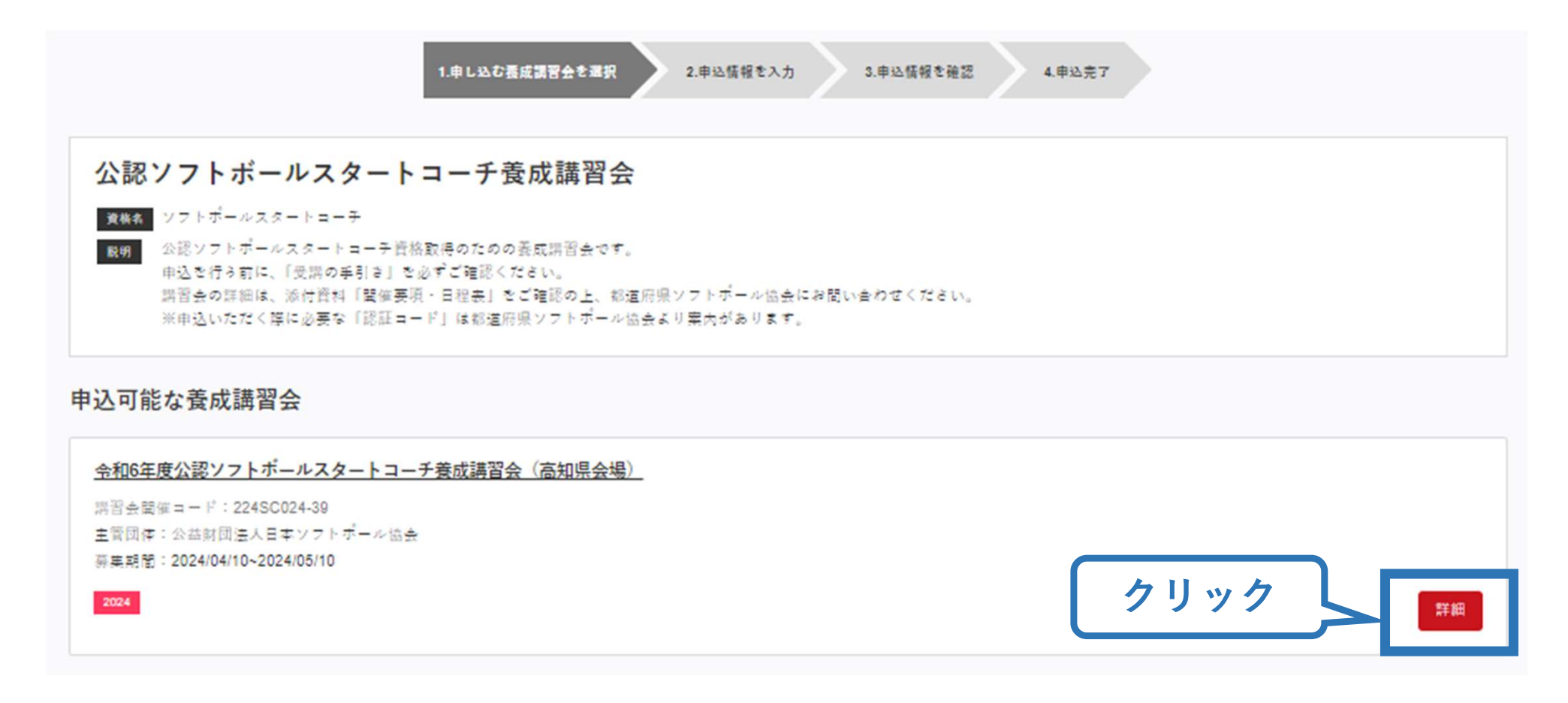

# ②講習会に申し込む (申込手続き)

### 内容を確認し、問題なければ申し込む会場の「詳細」をクリック

#### 公認ソフトボールスタートコーチ養成講習会

#### 資格名 ソフトボールスタートコーチ

取9 公認ソフトボールスタートコーチ資格取得のための委成講習会です。 申込を行う前に、「受講の手引き」を必ずご確認ください。 講習会の詳細は、添付資料「壁催要項・日程会」をご確認の上、都道府県ソフトボール協会にお聞い合わせください。 ※申込いただく際に必要な「認証コード」は都道府県ソフトボール協会より案内があります。

申込開始日 2024/04/10

申込終了日 2024/05/10

主管団体 公益財団法人日本ソフトボール協会

#### 詳細

```
公認ソフトボールスタートローチ資格取得のための表成講習会です。
申込を行う前に、添付資料「受講の手引き(R6公認スタートローチ)」を必ずご確認ください。
講習会の詳細は、添付資料「聲偏要項・日程会」をご確認の上、商知県ソフトボール協会にお聞い合わせください。
※申込いただく際に必要な「認証ロード」は商知県ソフトボール協会より案内があります。
```

#### 添付資料

受講の手引き(R6公認スタートコーチ).pptx

01 閏催要項(R6 窗知.pdf

02 日程表 (R6 窗知,pdf

#### 対象科目

ソフトボールスタートコーチ専門科目

共通料目スタート

| 受講科        |      |            |
|------------|------|------------|
| 受調料は別途徴収する |      | 0円(税込)     |
| 会場・日程      | クリック |            |
| 更る         |      | # <u>\</u> |

# ②講習会に申し込む(申込手続き、認証コードの確認)

### 認証コードの入力が表示される場合は、 実施団体指定の認証コードを入力

夏る

### ※認証コードが分からない場合は、実施団体にご確認ください。

| 公認ソフトボールス                                               | スタートコーチ養成講習会                                                              |            |
|---------------------------------------------------------|---------------------------------------------------------------------------|------------|
| 資格名 ソフトボールスタート=                                         | - 7-                                                                      |            |
| 取明 公認ソフトボールスター                                          | - トコーチ資格取得のための義成講習会です。                                                    |            |
| 申込を行う前に、「受講                                             | の手引き」を必ずご確認ください。<br>Mail Weigamin - HRAFL をご確認のトーが存在県ソフトボールは今にお思い合わせください。 |            |
| ※申込いただく際に必要                                             | 1971年1月1日日日には「1971年1月1日日日日」では1971年1月1日日日日日日日日日日日日日日日日日日日日日日日日日日日日日日日日日日   |            |
|                                                         |                                                                           |            |
| 申込開始日                                                   | 2024/04/10                                                                |            |
| 申込終了日                                                   | 2024/05/10                                                                |            |
| 主管团体                                                    | 公益財団達人日本ソフトボール協会                                                          |            |
| *                                                       |                                                                           |            |
| 詳細                                                      |                                                                           |            |
| 公認ソフトボールスタートヨーチ                                         |                                                                           |            |
| 申込を行う前に、添付資料「受課<br>課習会の詳細は、添付資料「開催                      | 1822日-ドビスガレビドさい。米1822日-ドは美洲国体にと確認くたさい。                                    | ■実施団体指定の認証 |
| ※申込いただく際に必要な「認識                                         |                                                                           | コードを入力     |
| ·                                                       | OK Cancel                                                                 | - 1 2703   |
| 添付資料                                                    |                                                                           |            |
| 受講の手引き(R8公認スタートコー                                       | <u>- ∓) ,pptx</u>                                                         |            |
| 01 聲催萎現 (R6 高和,pdf                                      |                                                                           |            |
| 02 日程表 (R 6 商知,pdf                                      |                                                                           |            |
|                                                         |                                                                           |            |
| 対象科目                                                    |                                                                           |            |
|                                                         |                                                                           |            |
| <ul> <li>・ シンドホールスタードヨーチ</li> <li>・ 共通料目スタード</li> </ul> | 973 H                                                                     |            |
|                                                         |                                                                           |            |
| 受逮殺                                                     |                                                                           |            |
|                                                         |                                                                           |            |
| 受講科は別途徴収する                                              |                                                                           | 0円(税込)     |
|                                                         |                                                                           |            |
| 会場・日程                                                   |                                                                           |            |
|                                                         |                                                                           |            |

# ②講習会に申し込む(申込内容、個人情報の確認・入力)

### 画面をスクロールし、「個人情報」の確認、「連絡先情報」の入力

|                     | 1.申し込む養成講習会を選択 2.申込情報を入力 3.申込情報を確認 4.申込完了 |
|---------------------|-------------------------------------------|
| 講習会申込情報             |                                           |
| 個人情報                |                                           |
| 登録番号                |                                           |
| 氏名                  |                                           |
| フリガナ                |                                           |
| ローマ字                |                                           |
| メールアドレス             | 情報に誤りがないか確認して                             |
| 生年月日                |                                           |
| 主な活動都道府県            |                                           |
| 自宅住所                |                                           |
| 勤務先住所               |                                           |
| 郵便物送付先              |                                           |
| 職種                  |                                           |
| 個人情報を編集する           |                                           |
| 連絡先情報               |                                           |
| FAX番号               |                                           |
| 携帯電話番号<br><u>必須</u> | 携帯電話がない方は日中連絡が取れる電話番号を、記入ください。            |
| 携帯メールアドレス           |                                           |

期間中等において、災害発生の際、携帯電話の通話ができなくなった場合に連絡するものであり、通常の連絡で使用することはありません。

# ②講習会に申し込む(免除の実施、「しない」の場合)

### 共通科目、専門科目ともに免除を行わない場合は 免除の実施「しない」にマーク

※スタートコーチ養成講習会においては、共通科目の免除はございません。

### 画面をスクロールし、「アンケート」に進み回答

#### 免除申請

|                                                                                                    | ※本アンケートでの「スポーツ指導」はスポーツの技術指導に加え、以下のような活動を含みます。                                                                 |
|----------------------------------------------------------------------------------------------------|----------------------------------------------------------------------------------------------------|
| 井福科日また け専門科日を免除                                                                                                    | <ul> <li>アスリートの治療・リハビリテーションなど(スポーツドクター、アスレティックトレーナー)</li> <li>地域スポーツクラブの運営など(クラブマネジャー、アンスタントマネジャー)</li> </ul> |
|                                                                                                    | Q1. あなたが講習会を受講する理由は何ですか。                                                                                      |
|                                                                                                    | <ul> <li>1自身の実質向上のため</li> </ul>                                                                               |
|                                                                                                    | <ul> <li>2.社会的認知を得るため</li> </ul>                                                                              |
| 共通科目免除理由                                                                                                    | 3.周りの人からの高めで                                                                                                  |
|                                                                                                    | 4. 観技団体の測めで                                                                                                   |
| ◎ しない                                                                                                    | ■ 5 大会出場に必要なため                                                                                                |
|                                                                                                    | ■6指導対象者に認めてもうらうため                                                                                             |
| ◎ 日本スポーツ協会公認スポーツ指導者資格                                                                                                    | ■7.将来のスポーツ指導のため                                                                                               |
|                                                                                                    | ■8.その他                                                                                                    |
| <b>資格名</b> 例)水泳コーチ1 等                                                                                                    | スクロール                                                                                                    |
| ◎ スポーツリーダー認定証/スポーツ少年団認定員認定証 ★★付書類必須                                                                                                    |                                                                                                    |
| Contraction of the second second seco |                                                                                                    |
| ◎ 共通科目修了証明書 *添付書類必須                                                                                                    | 上記1.~8.の中で本講習会受講の最大の理由を1つ選び、その項目の番号をお答え下さい。                                                                   |
|                                                                                                    | ○ 1.自身の資質向上のため                                                                                                |
| ◎ その他の免除対象資格 *添付書類必須                                                                                                    | ○2社会的認知を得るため                                                                                                  |
|                                                                                                    | <ul> <li>〇3周りの人からの開めで</li> </ul>                                                                              |
| <b>資格名</b> 例)健康運動指導士 等                                                                                                    | ○4.競技団体の貫めで                                                                                                   |
|                                                                                                    | ○5.大会出場に必要なため                                                                                                 |
|                                                                                                    | ○6.指導対象者に認めてもうらうため                                                                                            |
| <b>夷門科日免除理由</b>                                                                                                    | ○7.将来のスポーツ指導のため                                                                                               |
| 守门时 <b>日</b> 无际经田                                                                                                    | ○8.その他                                                                                                    |
| ◎しない                                                                                                    | Q2. 過去1年間に少なくとも1回以上、スポーツ指導を行いましたか。                                                                            |
| ◎ 免除対象資格 * 添付書類必須                                                                                                    | 〇A行った                                                                                                    |
|                                                                                                    | ○日行っていない(過去は年間には行っていないが、それ以前に行っていた)                                                                           |
| <b>次40</b> 例〉 其碟水涂长清昌                                                                                                    | ○C行っていない(これまで指導を行った屈頼がない)                                                                                     |
| <b>頁恰石</b> (77) 至她小小百時頁 守                                                                                                    |                                                                                                    |
|                                                                                                    | キャーシュージャン しょう しょう ション ション ション ション ション ション ション ション ション ション                                                     |
| マノー <b>キ</b> ャー・                                                                                                    |                                                                                                    |
| <b>添付</b> 書規                                                                                                    | た クリック                                                                                                    |
|                                                                                                    | 度6 をソフソソフ 中立情報語へ                                                                                              |
| 参照                                                                                                    |                                                                                                    |
|                                                                                                    | 501.4                                                                                                    |
|                                                                                                    |                                                                                                    |

アンケート

# ②講習会に申し込む(免除の実施、「する」の場合)

### 免除の実施「する」にマークし、 共通科目、専門科目ともに該当箇所にマーク

免除申請

該当箇所にマーク

| 共通科目免除    | 理由            |                        |
|-----------|---------------|------------------------|
| ○_ない ※ス   | タートコーチ養成講習    | 会においては、共通科目の免除はございません。 |
| ○日本スポーツ   | 協会公認スポーツ指導者資格 | 各                      |
|           | 資格名 例)水泳コー    | $- \neq 1 $ 等          |
| ○ スポーツリー: | ダー認定証/スポーツ少年間 | 团認定員認定証 *添付書類必須        |
| ○ 共通科目修了  | 証明書 *添付書類必須   |                        |
| ○ その他の免除  | 対象資格 *添付書類必須  |                        |
|           | 資格名 例)健康運動    | 助指導士 等                 |
| 専門科目免除    | 理由            |                        |
| ○しない      |               | 該当箇所にマーク               |
| ○ 已除対象資格  | *添付書類必須       | ※免除要件は資格によって異なります      |
|           | 資格名 例)基礎水;    |                        |
|           |               |                        |

# ②講習会に申し込む(免除の実施、証明書類等の添付)

### 「添付書類」欄の「参照」をクリック

# パソコン・スマートフォンの中から証明書類等のファイルを選択

※申請内容を証明する書類(証明書や登録証等)を撮影またはスキャンし、 デジタルファイルとして保存し、当該ファイルを選択してください。

フン

※ 書類を複数添付する場合は、「追加」をクリックし、同様に該当の画像を 選択してください

| 添付書類  |        |    |    |      |
|-------|--------|----|----|------|
| C:\Us | Deskto | 参照 | 17 | クリック |
| C:\Us | Deskto | 参照 | 削除 |      |
|       |        | 参照 |    |      |
| +追加   | クリ     | ック |    |      |

# ②講習会に申し込む(申込完了)

### 画面をスクロールし、申込内容に誤りがないか確認

# 確認後「登録」をクリックし、申込完了

|                | 1.申し込む養成講習会を選択 | 2.申込情報を入力 | 3.申込情報を確認 | 4.申込完了 |
|----------------|----------------|-----------|-----------|--------|
| 講習会申込情報        |                |           |           |        |
| 個人情報           |                |           |           |        |
| 登録番号           |                |           |           |        |
| 氏名             |                |           |           |        |
| フリガナ           |                |           |           |        |
| ローマ字           |                |           |           |        |
| 生年月日           |                |           |           |        |
| 性別             |                |           |           |        |
| 主な活動都道府県       |                |           |           |        |
| 自宅住所           |                |           |           |        |
| 勤務先住所          |                |           |           |        |
| 郵便物送付先         |                |           |           |        |
|                |                |           |           |        |
| 連絡先情報          |                |           |           |        |
| FAX番号          |                |           |           |        |
| 携帝电統留亏<br>     |                |           |           |        |
| <b>在险中</b> 主   |                |           |           |        |
| 究际甲請<br>       |                |           |           |        |
| 共通科目または専門科目を免除 |                |           |           |        |
| ◎する ◉しない       |                |           |           |        |
| 共通科目免除理由       |                |           |           |        |

23

◎ 日本スポーツ協会公認スポーツ指導者資格

●しない

# ②講習会に申し込む(申込完了後、承認の場合)

- ▶ 申込が完了するとメールが送信され、トップページに申込情報が掲載されます。
- ▶ 実施団体及び日本スポーツ協会が確認し、問題なければ 「承認済」となり、メールが届きます。

※申し込みから承認まで1カ月程度お時間いただく場合があります。

| 承認前                                                                                                    |                                                                             |                                                                        |
|----------------------------------------------------------------------------------------------------|-----------------------------------------------------------------------------|------------------------------------------------------------------------|
| 1込科目情報                                                                                                    |                                                                             | 講習会申込履歴                                                                |
| 通科目スタート<br>認スタートコーチ(スポーツ少年団)養<br>講習会<br><sup>■込中</sup>                                                                                                    | <u>スタートコーチ(スポーツ少年団)専</u><br><u>門科目</u><br>公認スタートコーチ(スポーツ少年団)養<br>成講習会       | _【JSPO】公認スタートコーチ(スポーツ少年団)養成講習会<br>受講番号:<br>スタートコーチ (スポーツ少年団)           |
|                                                                                                    | 17 X2 T                                                                     | 未承認                                                                    |
|                                                                                                    |                                                                             |                                                                        |
|                                                                                                    |                                                                             |                                                                        |
| 承認後                                                                                                    |                                                                             |                                                                        |
| <b>承認後</b><br><sup>申込科目情報</sup>                                                                                                    |                                                                             | 講習会申込履歴                                                                |
| <b>手記後</b><br>申込科目情報<br>共通科目スタート                                                                                                    | <u>スタートコーチ(スポーツ少年団)専</u>                                                    | 講習会申込履歴                                                                |
| <ul> <li>              新記後      </li> <li>             申込科目情報         </li> <li> <u>共通科目スタート</u> </li> <li>             公認スタートコーチ (スポーツ少年団) 考         </li> </ul>                | <u>スタートコーチ(スポーツ少年団)専<br/>門科目</u>                                            | 講習会申込履歴<br>_ <u>[JSPO] 公認スタートコーチ (スポーツ少年団) 養成講習会</u>                   |
| <b>手記後</b><br>申込科目情報<br><u>共通科目スタート</u><br>公認スタートコーチ (スポーツ少年団) 考<br>成講習会                                                                                                    |                                                                             | 講習会申込履歴         【JSPO】公認スタートコーチ (スポーツ少年団)養成講習会         受講番号:220SC00119 |
| <ul> <li> <b>手記後</b> <ul> <li> <b>申込科目情報</b> </li> <li> <u>井通科目スタート</u>             公認スタートコーチ (スポーツ少年団) 考             成講習会         </li> </ul> </li> <li> <b>申込中</b> </li> </ul> | ま<br>ま<br>ま<br>た コーチ(スポーツ少年団)専<br>門科目<br>公認スタートコーチ(スポーツ少年団)養<br>成講習会<br>ロび申 | 講習会申込履歴                                                                |

# ②講習会に申し込む(申請完了後、差し戻しの場合)

▶ 申請内容に修正の必要がある場合は、日本スポーツ協会からメールで連絡がありますので、内容をご確認の上、再申請してください。

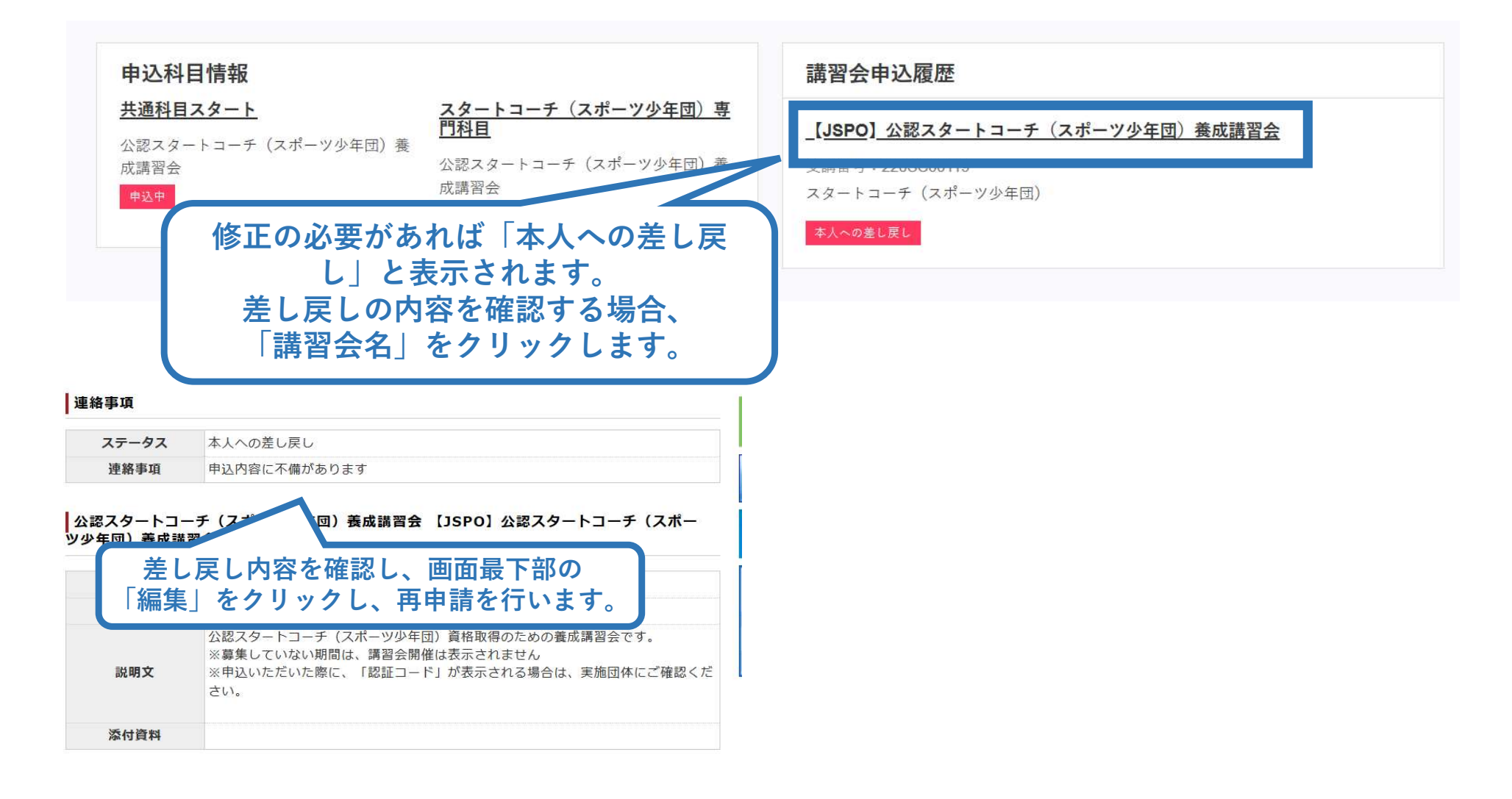